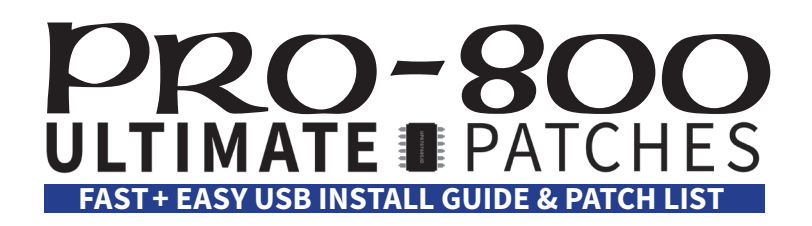

### 300 All-New Premium Pro-800 Ultimate Patches!

Congratulations on your purchase of Pro-800 Ultimate Patches - with 300 next-level sounds in the collection, this is the most comprehensive series of high-quality Pro-800 sounds, covering classic synths to futuristic new sounds, guitars, acoustic instruments, classic pop and rock, tech house, R&B, country, hip hop, jazz, synthwave, deep house, funk, reggae, orchestral, indie, latin, reggaeton, disco, dubstep, retrocade, classic soul and more!

#### **Installation Requirements**

- A PC (Windows 7+) or Mac (macOS 10.7+)
- The free Behringer Synthtribe program: https://www.behringer.com/product.html?modelCode=P0E9I#
- A Pro-800 with firmware version 1.4.1 or higher installed. (You can update your firmware using Synthtribe)

#### **IMPORTANT!**

- Nearly all our patches utilize the Mod wheel or / and aftertouch for expressive sounds make sure to always try them when checking out the patches. You'll be glad you did!
- To allow proper tuning, always turn on the synth and let it warm up for 20 minutes before playing it.
- The patches have "UP" at the start of the patchname, denoting these as Ultimate Patches. This is simply for your reference when mixing and matching with other patches.
- If you're having issues importing the sounds, check the troubleshooting steps in this guide.
- Some of the patches have no name on the synth because of a firmware limitation. The patches are fine though.
- There's a known Pro-800 bug where once in a while a patch will sound weird/glitched. If this happens, restart the synth while holding down SETTINGS. This will restore the factory settings (but will not erase any patches).

#### Installation Preparation

- 1. Connect your Pro-800 to your computer using a high quality USB cable.
- 2. Make sure your synth's firmware is 1.4.1 or higher (firmware version displays on the synth at startup).
- 3. MIDI channel (send and receive) needs to be 1 on the synth (factory default).
- 4. Hold SETTINGS and press 1 a few times until you see "Soft Thru". Turn the Value knob until the display says OFF. Press SETTINGS again to exit. Make sure it is set to OFF when loading or exporting patches or you may encounter errors transferring patches. FYI this will reset to "on" if you do a factory reset or settings reset.
- 5. The synth's MIDI CC and MIDI PC settings should be at default factory settings. If they are not (because you changed them), hold SETTINGS and press 1 until you see MIDI CC and MIDI PC: make sure these are set to "tXRX". Press SETTINGS to exit.
- 6. Extract the .zip file you purchased from us, to a new folder on your desktop. Do not change the filenames.

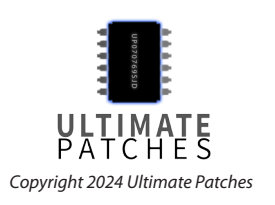

#### **Backing Up Your Patches**

#### Installing patches will overwrite patches in the synth\*. We recommend backing up your patches first:

- 1. Reset the synth's basic settings to factory (this will not erase any patches, but simply "resets" the synth's settings to factory settings). Simply reboot the synth while holding down the SETTINGS button on the synth. This is done to clear away any old firmware settings, and will help prevent errors / glitches in the synth and sounds.
- 2. Connect your computer to your synth via USB. Reboot the synth. Open the Synthtribe program and click on the General tab.
- 3. Next to "Patch Import/Export", select "Bank" in the dropdown (not "Single" or "All").
- 4. Now next to "Bank", select bank A, B, C or D that you wish to back up.
- 5. Click "Export" then choose a filename and location to save your bank. Make sure the filename has .syx at the end. After a few seconds, the process will complete and the patches are now backed up.

#### **Installing The Patches**

- 6. Start the synth and wait 15-20 minutes for it to warm up and tuning to stabilise.
- 7. Reset the synth's basic settings to factory (this will not erase any patches, but simply "resets" the synth's settings to factory settings). Simply reboot the synth while holding down the SETTINGS button on the synth. This is done to clear away any old firmware settings, and will help prevent errors / glitches in the synth and sounds.
- 8. Connect your computer to your synth via USB. Now open the Synthtribe program and click on the General tab.
- Click "Import" then select the .syx file you extracted to your desktop. eg "PRO-800 ULTIMATE PATCHES - VOLUME 1.syx". Click "Open" to start the process of installing the sounds into your synth. After a minute or so, processing will complete and the patches for that volume are now installed. Repeat if you want to choose and install another volume as well. *Important: Now reboot the synth.*
- 10. The patches are installed and you're ready to play!

Should you instead wish to install the patches using MIDI-OX (PC) or SysEx Librarian (Mac), we've included install instructions for those on the next pages.

\*Volume 1 installs into/overwrites Bank B, Volume 2 installs into/overwrites Bank C, Volume 3 installs into/ overwrites Bank D, and the free Taster Pack installs into/overwrites the first 15 slots of Bank B.

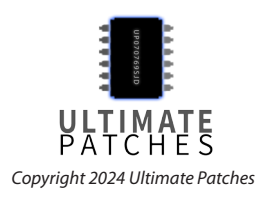

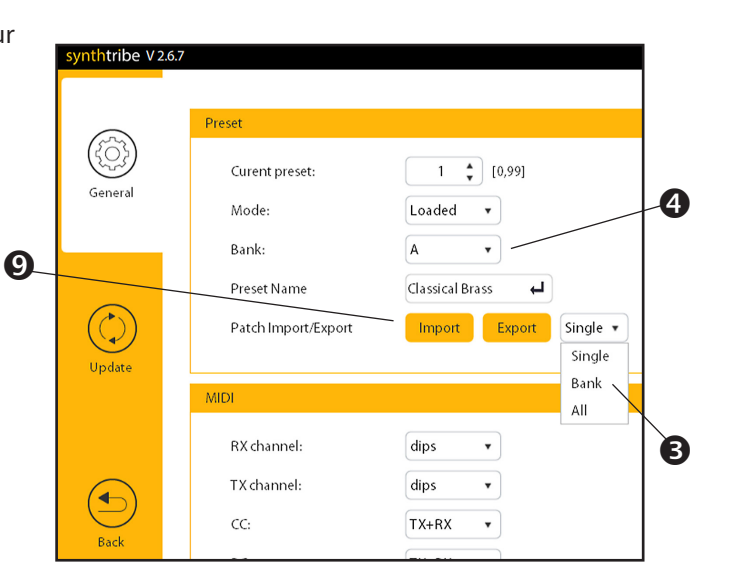

#### Troubleshooting

If you're having trouble with installing the patches using the Synthtribe program, make sure you perform — in order and exactly — the installation preparation steps above in this guide, followed by the installation procedures above. If you're still having issues try these:

- 1. Unplug any non-usb MIDI cable plugged into MIDI OUT on the back of your synth.
- 2. Make sure you plug the USB cable directly into your computer (don't use a USB extension cable).
- 3. Try a different USB cable, and if that doesn't fix it, use a different USB port on your computer.
- 4. Make sure you meet the Installation Requirements listed at the top of this manual.
- 5. Do a factory reset which restores settings, and will also restore the factory presets and overwrite all patches in the synth. To do this, hold the SETTINGS button and press the 0 key twice on the synth then reboot the synth after 5 seconds. To backup your sounds first, follow the patch backup procedures above. Then, turn off Soft Thru (on the synth, press SETTINGS then press 1 a few times until Soft Thru appears; turn it OFF.)
- 6. Turn off Local Encoders on the synth (turn them back on once done installing). To do this, press SETTINGS a few times until you see "Local En" displayed. Use the Value knob to choose On or Off. Press SETTINGS to exit.

If all else fails:

- 7. You can also install the patches using another MIDI Sysex program of your choice, such as MIDI-OX or SysEx Librarian (instructions are on the next pages in this manual), or the Swumf online Pro-800 editor / patch manager (experimental): https://swumpf.com/pro800/
- 8. Visit the Pro-800 Facebook Group to post your question to the helpful community there. Pro-800 Facebook Group: https://www.facebook.com/groups/BehringerPRO800
- 9. If you've followed the instructions exactly and in order, and you still need help installing, contact Behringer Product support to request instructions on how to install and backup patches on the Pro-800: https://community.musictribe.com/support. If you still have questions, you can contact us via the contact page on our website: https://www.ultimatepatches.com

**Pro Tip:** A user created a handy Pro-800 Cheat Sheet showing all menu items and their button shortcuts. You can download it from the featured posts area of the Pro-800 Facebook Group: https://www.facebook.com/groups/BehringerPRO800

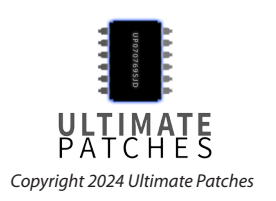

#### Installation via PC (MIDI-OX)

- 1. Download and install the free MIDI-OX (PC) program: https://www.midiox.com
- 2. Reboot your PC. Connect your synth to your PC via USB cable.
- 3. Open MIDI-OX. From the Options menu of MIDI-OX, choose "MIDI Devices."
- 4. Click the synth's name in the MIDI Inputs and MIDI Outputs areas of that MIDI Devices window. Click OK to close the dialog and save the settings.
- 5. From the View menu, choose "SysEx." Then, from that SysEx menu, choose "Configure." Set the Low Level Output and Input Buffers "Num" to 512 and "Size" to 32, and "Delay Between Buffers" / "Delay After F7" both at 60ms (See settings at right). Under Output Timing, make sure "Auto-adjust Buffer Delays if necessary" is NOT enabled. Click OK to close the dialog / save the settings.

#### **Backup your existing patches**

- 6. In MIDI-OX, select View > Sysex
- 7. Now, select Sysex > Receive Manual Dump. The "SysEx Receive" window opens.
- 8. On your synth, press and hold SETTINGS and press 3 twice to start the data backup.
- 9. MIDI-OX will receive the data which will take up to a minute or so and during the process "Wait for completion" and "Bytes Received" will display. Once the Bytes Received are no longer changing, click "Done."
- 10. Go to Display Window > Save As to save your sysex (.syx) file to your PC. It is now backed up for safekeeping.

#### Install your Ultimate Patches (Important! This will overwrite patches in your synth\*)

- 11. Make sure you have completed the Installation Preparation steps.
- 12. From the View > Sysex > Command Window menu of MIDI-OX, choose "Load File" and open the .syx file you purchased from us. eg; PRO-800 ULTIMATE PATCHES VOLUME 1. syx (or Vol 2, 3, Vol. 1-3, or Taster Pack).
- 13. From the same Command Window menu, choose "Send SysEx." The patches will now send to your synth taking approximately a minute or so, and will replace any existing patches previously on your synth\*. Reboot your synth. You're ready to play!

\*FYI: Volume 1 installs into Bank B, overwriting existing patches in that bank. Likewise, Volume 2 installs into/overwrites Bank C, Volume 3 installs into/overwrites Bank D, and the free Taster Pack installs into/ overwrites the first 15 slots of Bank B.

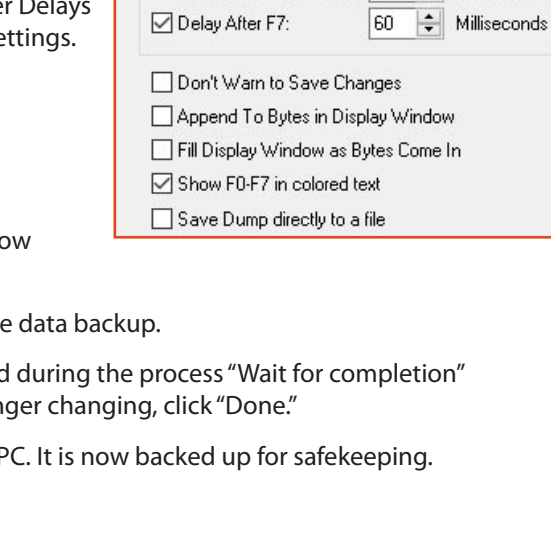

Configure

Size 512

Num 32

Size 512

Num 32

Output Timing

Low Level Input Buffers

Low Level Output Buffers

Bytes

Bytes

+

+

Delay Between Buffers: 60

Auto-adjust Buffer Delays if necessary

OK

Cancel

+ Milliseconds

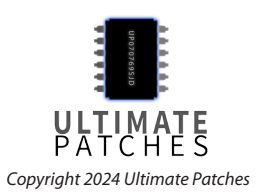

#### Installation via Mac (SysEx Librarian)

- 1. Download and install the free SysEx Librarian: https://www.snoize.com/sysexlibrarian If you have macOS higher than 10.13, scroll down the page to choose the version for your macOS.
- 2. Connect your synth to your Mac and reboot your Mac. Before starting SyxEx Librarian, close all other audio or MIDI or DAW software, and disconnect all other MIDI devices.

#### Backup your existing patches

- 3. Run SysEx Librarian and hit the Record One button.
- 4. On your synth, go to the "Dump" menu and scroll to "Dump All".
- 5. Press and hold SETTINGS and press 3 twice on the synth to send the data to SysEx Librarian.
- 6. You'll see "Done" in SysEx Librarian once the data has been received. This file is now stored in your "SysEx" folder. By default, this is a folder named "SysEx Librarian", in the Documents folder in your home folder.

If you need it, more detailed instructions + troubleshooting are at https://www.snoize.com/sysexlibrarian/docs.html

#### Install your Ultimate Patches (Important! This will overwrite patches in your synth\*)

- 7. Run SysEx Librarian and choose your synth as the Destination.
- Click Add/+ to add the .syx file you downloaded from us eg; PRO-800 ULTIMATE PATCHES - VOLUME 1. syx (or Vol 2, 3, Vol. 1-3, or Taster Pack) to the file list or simply drag and drop the file on the open SysEx Librarian window. The file name appears in the file list and should be highlighted.
- 9. In SysEx Librarian, click Play. The patches now send to your synth within 1 minute. \*Important! This will replace any existing patches previously on your synth. Reboot the synth. You're done!

\*FYI: Volume 1 installs into Bank B, overwriting existing patches in that bank. Likewise, Volume 2 installs into/overwrites Bank C, Volume 3 installs into/overwrites Bank D, and the free Taster Pack installs into/overwrites the first 15 slots of Bank B.

If you need it, more detailed instructions + troubleshooting are at https://www.snoize.com/ sysexlibrarian/docs.html

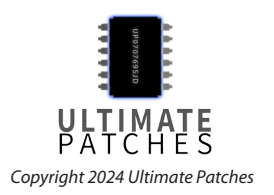

#### Troubleshooting (MIDI-OX / SysEx Librarian)

If you're having trouble with installing the patches when using MIDI-OX or SysEx Librarian, make sure you perform — in order and exactly — the installation preparation followed by the appropriate installation procedures in this guide. If you're still having issues, follow these steps:

- 1. If applicable, if your MIDI interface requires a driver, make sure it is installed and working.
- 2. Unplug any non-usb MIDI cable plugged into MIDI OUT on the back of your synth.
- 3. Try a better USB cable, or a different USB port on your computer.
- 4. Make sure you meet the Installation Requirements listed at the top of this manual.
- 5. Do a factory reset which restores settings, and will also restores the factory presets and overwrites all patches in the synth. To do this, hold the SETTINGS button and press the 0 key twice on the synth then reboot it after 5 seconds. To backup your sounds first, follow backup procedures in this guide.
- 6. Now turn off Soft Thru in the synth (see Installation Preparation step 4).
- 7. Turn off Local Encoders on the synth (turn them back on once done installing). To do this, press SETTINGS a few times until you see Local En. Use the Value knob to choose On or Off. Press SETTINGS to exit.
- 8. Perform the Installation Preparation steps then install the patches.

If all else fails:

- You can also install the patches using another MIDI Sysex program of your choice, such as the Swumf online Pro-800 editor / patch manager (experimental): https://swumpf.com/pro800/
- 10. Visit the Pro-800 Facebook Group to post your question to the helpful community there. Pro-800 Facebook Group: https://www.facebook.com/groups/BehringerPRO800
- 11. If you've followed the instructions exactly and in order, and you still need help installing, contact Behringer Product support to request instructions on how to install and backup patches on the Pro-800: https://community.musictribe.com/support. If you still have questions, you can contact us via the contact page on our website: https://www.ultimatepatches.com

**Pro Tip:** A user created a handy Pro-800 Cheat Sheet showing all menu items and their button shortcuts - download it from the featured posts area of the **Pro-800 Facebook Group**: https://www.facebook.com/groups/BehringerPRO800

Legal: Thank you for using Ultimate Patches. We appreciate your business! Use these patches freely to create musical ideas and songs with — they can be used in personal or commercial recordings or playing live. None of the patches can be redistributed for free, and/or resold in any way. The compositions in the Youtube video demo are copyright protected via their respective owners, and are used only for demonstration purposes of the patches. Much of the original music in the Youtube video demo is available for purchase or licensing for your own recordings; contact support@ultimatepatches.com for more information.

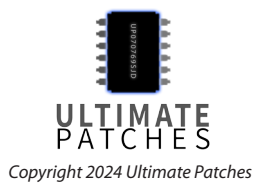

# PRO-800 ULTIMATE PATCHES

## VOLUME 1

- 0. SOLARIS VOX
- 1. CRYSTAL COVE
- 2. THE MIRACLE
- CHIPTUNED
   BIT-TENDO
- 5. DRAGONWAVE
- 6. DISCLOSURE
- 7. DISCO BASSIX
- 8. 2015 REVISITED
- 9. POLYXENAN
- 10. VENUSIANS 2084
- 11. 1965 JAZZ B3 ORGAN
- 12. CHRISTIAN ORGAN
- 13. 1989 HOUSE ORGAN
- 14. 1968 VOX ORGAN
- 15. 1975 B3 ORGAN
- 16. SYMBIOSIS
- 17. ELECTRO KEYS '83
- 18. GTFO PHONE ALERT
- 19. RAVER DOTS
- 20. DECKARD PAD 21. TARKOV PAD
- LISBON 2042
   ASTRAL DREAM
   HORROR CINE
   2028 TECHNIOUS
- 25. 2028 TECH HOUSE26. BOARDS OF CANADA
- 27. LIMINAL
- 27. LIMINAL
- 28. DREAM FACTORY
- 29. MINEKRAFT

33. PATAGONIA 34. EQUINOX 35. STARPOINT 36. PRESSURE PAD 37. THE MAGICIAN 38. CUTTER 39. 2066 CINEMA 40. NICHIBUTSU 41. NEW YORK 2083 42. BLUE WILLOW 43. NU-1999 44. THE POWERLORD 45. PHASE SYNC 46. ARCADIA 47. JP-8000 2027 48. THE LOON 49. PET SHOP HORNS 50. VOCALITY

30. CITRUSIAN

31. ATLANTIS

32. COSMIC TWINS

- 51. PRIMAL
- 52. DEEPER HOUSE
- 53. BLIPCON
- 54. PHOENIX 1980
- 55. INTERNAL FX
- 56. INTERNAL FX 2
- 57. PRINCE JUMP
- 58. FUTUREPOP 1
- 59. BLITZ HIT
- 60. 1980 SOUNDCHIP **61. PROPHET POWER** 62. THE SIGN LEAD 63. 1981 REDUX 64. 1976 CLASSIC LEAD 65. NEUE FM 66. ORGANIC 67. 2030 WAVE 68. CLUB BASS 2025 69. ANGRY DISCO 70. GOLDEN CHILD 71. NU-PSY BASS 72. 1980 ARCADE FIRE 73. FUNKADELIC'83 74. FLYTE TYME REDUX 75. ANGEL HARP 76. TOKYO 1669 HARP 77. 1987 CLUB BASS 78. TX81Z 1989 BASS 79. TX81Z 2015 BASS 80. JOHN CARPENTER 82 81. 1984 CLASSIC BASS 82. 2026 TWINKLE 83. 1950 UPRIGHT BASS 84. THE HARMONICA 85. G-FUNK LEAD 1994 86. SKRILLEX LEAD 2011 87. THE MARIMBA
- 88. CALIFORNIA GURLZ
- 89. REAL STEEL PANS

- 90. ANTIHERO I
  91. ANTIHERO II
  92. THE HOOVER
  93. BRUNO FUNK
  94. JAZZ PIANO 1954
  95. 2017 LIVE FOREVER
  96. SUPER FREAKY BASS
  97. SUPER FREAKY LEAD
  98. RICK JAMES RHODES
- 99. TEKJAZZ BASS

ULTIMATE PATCHES Copyright 2024 Ultimate Patches

# **PRO-800 ULTIMATE DATCHES**

# **VOLUME 2**

0. 12-BIT HIT 1. WHISTLERS 2. HOUSE PIANO '91 3. STARGATER 4. SUB CHORALE 5. PLUCK GRAIN 6. THE AFTERLANDS 7. DATA LORE 8. RETROSPECT 9. GOLIATH BASS 10. 12-BIT EMOTE 11. EX MACHINA 12. NON-LOCALITY 13. SPEED DEMON 14. UK LEGENDS BASS 15. THE HIP-HOP SUB 16. MIAMI NIGHTS BASS 17. VINTAGE DEEP HOUSE **18. OUTRUN ZONE** 19. SUPER REECE 20. CEM MAGIC 21. STARDUST 7 22. PHUTURA 23. HIP PULSE 24. SLAVA UKRAINE 25. THE CHURCH BELLS 26. THE 80s TOMS 27. 1986 CLASSIC 28. BAD SECTOR PAD 29. BRASIL PERCUSSION 59. FUNK YOU

**30. FUTURE DREAM** 31. THE 1975 LEAD 32. NU-TRANCE LEAD 33. INTEL DIPLO 34. LA VIVA 2024 35. SPACEWAVER 36. PURE FUNK 37. SERENA 38. HYPER-BALLS **39. HOUSE DOTTER** 40. WHO NEUE ORGAN 41. SAFE & SOUND 42. TANGENTIAL 43. FLUTARIA 44. TANGERINE 77 45. TRUMPET A GOGO 46. TECHNO PAPI 47. DEEPWAVE 2030 48. JUPITER-8 49. DATA HAZE 50. HYPERBRASS 51. MO REECE BASS 52. VOCAL SAMPLE 53. FAIRY BELLS 54. THE SLIDE GUITAR\* 55. MEGANTIC 56. EPIC REALMS 57. 1976 STEVIE WONDER 87. FARFISA ORGAN 1956 58. FUTUREPOP 2

60. 2028 POP 90. HORROR PIANO '78 61. THE UPRIGHT PIANO 91. ENERGY FIELD 62. TECHWAVE X 92. TREMOLO GUITAR 63. ULTRAPULSER 93. LYLE FOREVER 64. MEGA FULLSTOP 94. DUNE 2023 65. KEYS OF 1769 95. SONORRAI 66. ETHERICA 96. CINEMA STRINGS 67. GIANT STEPS 97. ULI LOVE PAD 68. BERLIN 1985 98. DARKWAVE X 69. BANJO TEK 99. THE DRUM MACHINE 70. VIBE GUITAR 71. 1983 STUDIO GUITAR 72. IOMEGA SNAP 73. LONDON PULSE 74. VIBRAPHONE 75. CHICAGO HOUSE '87 76. THE GRAND PIANO 77. 2012 HARD FUNK 78. FLUTRONIC 79. CLAVINET 1977 80. 1982 KEYS 81. NES CLASSIC 82. QUEEN KIT 83. GUNMERICA 84. CLAVINET 1975 85. MUNICH 2030 86. RICHVERB LEAD

88. SUPERSAW 1984

89. ORCHESTRA PIZZI

\* to get authentic country slide guitar sounds, play power chords (A+E or F+C etc).

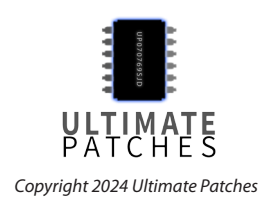

# PRO-800 ULTIMATE PATCHES

# VOLUME 3

- 0. OLD TOWN SUB
- 1. BEAUTY MORPH
- 2. 1961 WURLITZER
- 3. 1982 GUITAR
- 4. ASIMOV
- 5. GRANULARA
- 6. PIANO LO-FI
- 7. 1983 MAGIC
- 8. THE QUEST
- 9. CHIPTUNE CLASSIC
- 10. THE REVERIE
- 11. PERFECT DARK 12. 1985 CLASSIC
- 13. THE GATEWAY
- 14. BEYOND VENUS
- 15. BLACK UHURU BASS 16. THE CARS 1980 LEAD
- 17. DIGITAL DROP
- 18. DUBSTEP CLASSIC
- 19. BRONSKI BEAT BASS
- 19. DRONSKI DEAT DA.
- 20. MAGIC BRASS 21. REALIEN KEYS
- 22. 303 1989
- 23. GAMECHIP 1983
- 24. PRIMARY BASS
- 25. DANCEHALL 1985
- 26. 12-STRING GUITAR
- 27. BELLA VINTAGE
- 28. ANIMOTION LEAD

#### 29. CENTURIA FM

- 30. XING BLUFF 31. MAKELBURG
- 32. ZELDA REDUX
- 33. STYX TIME
- 34. THX VHS
- 35. BRONSKI BEAT PAD
- 36. PRO TIP VOCALS
- 37. BELLCHIMER
- 38. BIPLANAR
- 39. THE MOVIE DROP
- 40. CARIB TEK
- 41. ZOMBIE WILDCATS
- 42. 1984 LOVE
- 43. TIME DANCER
- 44. THE GREYS
- 45. SATURN BELLS
- 46. SPACE OPERA
- 47. EPSILON TRIP
- 48. SCI-FI 1956
- 49. BED OF STARS
- 50. THE FIX 51. ELECTRO BASS '83
- 52. 808 CB REDUX
- 53. DIMENSION 5
- 54. ATARI PONG 1975
- 55. MELODY MAKER
- 56. CINCO MAX
- 57. PRIMORDIAN
- 58. MARIO CITY
- 59. K-POP CLASSIC

Copyright 2024 Ultimate Patches

- CHORD-BOT
   STRESS TEST
   SUPERTWINKLER
   GLASS RINGER
   EPICALI BASS
   GALAXINA
   CLIP JIVE
   CYBER CITY
   1971 WURLITZER
   CORUSCANT
- 70. GRAVITAS PAD
- 71. BINARY STAR
   72. DREAM HACK
   73. BRONSKI BEAT PLUCK
   74. TIMESCAPE
   75. 1969 WURLITZER
   76. 1974 RHODES
   77. 1969 RHODES
   78. 1985 SEQ BASS
   79. THE ZONE
   80. 1976 RHODES
- 80. 1976 RHODES
   81. CHICK COREA 1973
   82. CHICK COREA 1979
- 83. NEW WAVE 2028
- 84. 1980 RHODES
- 85. P-BASS 1981
- 86. 1977 DISCO BASS
- 87. JACO FRETLESS BASS
- 88. P-BASS 1974
- 89. PHILLY BASS 1975

90. THE ACOUSTIC
 91. MAJESTIC-6
 92. TREMOLO GUITAR 2
 93. BLADE RUNNER III
 94. PURE FUNK II
 95. 1974
 96. 2037 REECE BASS
 97. SALISBURY
 98. ELECTRO ARP '83
 99. MERC RUN

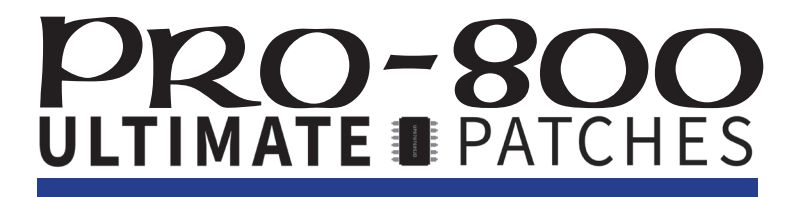

## FREE TASTER PACK

- 0. SOLARIS VOX
- 1. LO-FI PIANO
- 2. THE MIRACLE
- 3. BIT-TENDO
- 4. THE DRUM MACHINE
- 5. ETHERIA
- 6. DISCO BASSIX
- 7. 2015 REVISITED
- 8. VENUSIANS 2084
- 9. POLYXENAN
- 10. 1965 JAZZ B3 ORGAN
- 11. ASTRALDREAM
- 12. PRIMAL
- 13. INTERNAL FX
- 14. 1980 RHODES

This is the patch list of the free Taster Pack, consisting of a variety of 15 patches taken from Volumes 1-3 of Pro-800 Ultimate Patches.

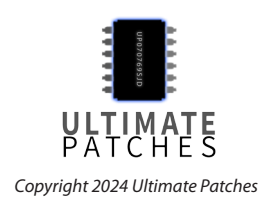

# PRO-800 ULTIMATE PATCHES

## FACTORY PRESETS

- 00. Organ I
- 01. Classical Brass
- 02. Strings
- 03. Poly-Glide I
- 04. Metallic I
- 05. Triangle Waves w / Octave Release
- 06. Power Synth
- 07. Mini-Lead
- 08. Poly-Glide II
- 09. Video Games
- 10. Organ II
- 11. Brass I
- 12. Muted Strings
- 13. Clav I
- 14. Percussive Electric Piano
- 15. Flute
- 16. Harpsichord I
- 17. Syncl
- 18. Club Organ
- 19. Sleeping Orgs
- 20. Organ Flute Stop
- 21. Brass II
- 22. Light Strings
- 23. Clav II
- 24. Ice Cream
- 25. Muted
- 26. Sync II
- 27. Full Bass
- 28. Movies
- 29. Leeches From Space
- 30. Organ w/Chorus
- 31. Bach Trumpet
- 32. Low Strings

- 33. Harmonica
- 34. Wurlie Piano
- 35. Dinkity-Dink
- 36. Buddy
- 37. Cutting Bass
- 38. Echo-Repeat
- 39. Screamin' Memes
- 40. Chiffy Organ
- 41. Brass III
- 42. Arco Strings
- 43. Runaway
- 44. Honky Tonk Synth
- 45. Whistle
- 46. Angelic Synth
- 47. Hard Lead Bass
- 48. Harp
- 49. Indigestion
- 50. Distorted Organ
- 51. Digital Brass
- 52. High Strings
- 53. Pulse Mod I
- 54. High Plucky
- 55. Descending Bells
- 56. Harpsi-Synth
- 57. Nasal Bass
- 58. Xylophone
- 59. Obnoxious Mod
- 60. Cathedral Organ
- 61. Slow Brass
- 01. SIOW DIdSS
- 62. Arco Bass Viol
- 63. Frog City
- 64. Dog's Bark 65. Cat's Meow
- 66. Sustained Sync w/ Glide
- 50. Sustained Sync W/ G

Copyright 2024 Ultimate Patches

This is the patch list of the factory presets. Fun fact: These are also the original 1982 Prophet 600 factory presets!

- 67. Modor
- 68. Tack Synth
- 69. Gonzoid Steel Drums
- 70. Organ Percussive I
- 71. B.D.I's
- 72. R.F.M.
- 73. Harmonium
- 74. Metallic II
- 75. Poly-Mod Pitch Glide
- 76. Sync III
- 77. Fat Octaves
- 78. Low Plucky
- 79. Space Race
- 80. Organ Percussive II
- 81. Detuned
- 82. Vocal Harmonica
- 83. Square Wave Bubbles
- 84. Metallic III
- 85. Josef
- 86. Pulse Width Mod II
- 87. Lucky Man
- 88. Super Percussion
- 89. Noise Scream
- 90. Full Organ
- 91. Filter Funk
- 92. Banjo
- 93. Clav III
- 94. Pulse Width Mod III
- 95. Drunken Synth

97. Fifths Lead

96. Tears

98. Oops!

99. Alien